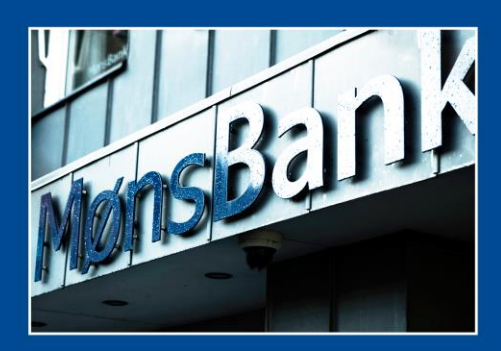

www.moensbank.dk

## **PENSIONSINFO - LETPENSION**

FAKTAARK

# Sådan sender du oplysninger til os

Vi hjælper dig med at få overblik i PensionsInfo – og evt. etablere de forsikringsdækninger, som du og familien har brug for

| 1.<br>Gå i Netbank og klik i venstremenuen<br>på "Pension".                                                                       | Pension og forsikring                  |              |            |  |
|----------------------------------------------------------------------------------------------------|----------------------------------------|--------------|------------|--|
| 2.<br>Vælg fanen "PensionsInfo" og log på.<br>Nu indsamles tallene fra dine pensions-<br>ordninger.                               | Pension og forsikring                  | PensionsInfo | Letpension |  |
|                                                                                                    | PensionsInfo                           |              |            |  |
| 3.<br>Klik på den blå bjælke "Fortsæt".<br>4.<br>Derefter kan du sende dine kontakt-<br>oplysninger og evt. en besked til banken. | <b>Vil du</b><br>Logge på PensionsInfo |              |            |  |

### 5.

Vi vil også gerne give en uforpligtende gennemgang af dine forsikringer. Tryk på fanen "Letpension" og log på. Du kan også gå uden om Netbank og direkte ind på <u>www.letpension.dk</u>, hvor du logger på som kunde.

#### 6.

Marker "Fortæl os om dit helbred" og udfyld dine oplysninger.

### 7.

Herefter kan du besvare spørgsmålene

1. Erhvervsvurdering 2. Helbredsvurdering 3. Resume 4. Samtykke 5. Bekrieft

Hvis du får spørgsmål undervejs, er du velkommen til at kontakte Letpension – Helbredslinjen på telefon nr. 7026 2630 hverdage kl. 8.00-16.00.

8.

Færdiggør udfyldelsen, som afsluttes med en bekræftelse.

*Vi glæder os til at forklare tallene for dig og give dig råd om en bedre udnyttelse af dine pensionsmidler – og dine muligheder i Letpension.*